# Guide to Alma and course selection for ISCL (MA)

#### Understanding requirements

Your first stop for understanding your major's requirements is the module handbook. For masters students, you can find an English and a German version here:

Internationaler MA-Studiengang ISCL | Universität Tübingen

For bachelors students, they can be found here: Internationaler BA-Studiengang ISCL | Universität Tübingen

Main points (for MA):

- You need to write 3 term papers before doing your thesis
- Most 9CP courses will require you to write one anyways, and you will need to take at least 2 of those for modules MA-01 and MA-05 anyways so keep that in mind
- You will be able to tell on your transcript if it was listed as a term paper because the course will have an H associated with it (more details later)
- CORE courses can be counted for supplementary modules, but a supplementary course can NOT be applied to a core module so be very careful where you apply your courses
- On your admission letter, you will have a few bachelor's level courses that you have to take in your first year here. Those will fulfill the entirety of module MA-02.
- You will not be able to take any bachelor's level classes for credit outside of those listed on your admission letter
- Try and look outside of our department on Alma for other relevant courses; you can likely apply them to a supplementary module (just speak to the advisor prior to the semester to confirm)

### Signing up for courses

In our program, we do not enroll on Alma prior to the semester. Instead, courses can be found and joined on Moodle. The first week of each semester, we will have an introductory session hosted by the professors, where they will go over all of the courses being offered. Generally, there will be no classes held prior to that session. Lately due to corona, the intro sessions have been held in Zoom. The link can be found on Moodle.

On Moodle and Alma, our faculty can be found under **5 - Philosophische Fakultät >** Allgemeine Sprachwissenschaft / Computerlinguistik.

In the Winter Semester, classes in our department begin in the SECOND week of the semester, but in the Summer Semester, they generally begin the first week. However, it varies by professor so be sure to take note of what day they begin in the intro session.

In order to get credit for a course, you will need to enroll in Alma for the exam. This takes place towards the end of the semester. Wherever you choose to enroll determines where your

course will appear on your transcript and cannot (usually) be changed later, so it is important to choose wisely. Hopefully this guide will help you understand how to apply your courses in a way that works for you.

## Alma

#### Viewing your transcript

To view your current transcript, navigate to **My Studies > My Achievements** From here, you will be able to view a PDF in German or in English of your transcript.

When you open your transcript, there will be a column "Form". If you see an H in this column, that means you submitted a term paper for this course. That is important for completing the requirement of 3 term papers prior to writing your Master's thesis.

The "Status" column will remain "PV" (in progress) until your professor submits a grade. If you see a course on the transcript with this value, you have successfully enrolled in the exam on Alma, and can patiently wait for your grade.

| I UDIINGEIN                                                                                                    |                                                                                                    |                                                                                                    |                                        |        |                                                    |
|----------------------------------------------------------------------------------------------------|----------------------------------------------------------------------------------------------------|----------------------------------------------------------------------------------------------------|----------------------------------------|--------|----------------------------------------------------|
| Transcript of Records                                                                                                    |                                                                                                    |                                                                                                    |                                        |        |                                                    |
| Student's name:<br>Date and place of birth:                                                                                                    |                                                                                                    |                                                                                                    |                                        |        |                                                    |
| Sex:                                                                                                    |                                                                                                    |                                                                                                    |                                        |        |                                                    |
| (Target) degree:                                                                                                    | Master                                                                                                    | Master                                                                                                    |                                        |        |                                                    |
| Degree course:                                                                                                    | Compu                                                                                                    | Computational Linguistics                                                                                                    |                                        |        |                                                    |
| Student ID number:                                                                                                    | Lipinor                                                                                                    | sity of Tübings                                                                                                    |                                        |        |                                                    |
| Sending Institution.                                                                                                    | Univers                                                                                                    | sity of Tubinge                                                                                                    | 11                                     |        |                                                    |
| Examination/Course                                                                                                    |                                                                                                    | Semester                                                                                                    | Examiner                               | Form G | Frade Stat                                         |
| Master                                                                                                    |                                                                                                    |                                                                                                    |                                        |        |                                                    |
| Computational Linguistics Major, P                                                                                                    | O-Version 2016                                                                                                    |                                                                                                    |                                        |        |                                                    |
| Studienbegleitende Leistungen M.A                                                                                                    | . Computerling                                                                                                    | uistik                                                                                                    |                                        |        | P\                                                 |
| Computerlinguistischer Kernbereich:                                                                                                    | Orientierung                                                                                                    | WiSe 2020/21                                                                                                    |                                        |        | BE                                                 |
| Data Collection on the Web                                                                                                    |                                                                                                    | WiSe 2020/21                                                                                                    | Chen                                   | L      | BE                                                 |
| Hauptseminar (9 CP): Author Profiling                                                                                                    |                                                                                                    | WiSe 2020/21                                                                                                    | Dickinson                              | н      | BE                                                 |
| Auflagen: Statistical Language Proces                                                                                                    | ssing; Grammar                                                                                                    | SoSe 2021                                                                                                    |                                        |        | BE                                                 |
| Computerlinguistischer Kernbereich:                                                                                                    | Vertiefung                                                                                                    | SoSe 2021                                                                                                    |                                        |        | P\                                                 |
| Hauptseminar (3 CP): Comparing quer<br>XOuery, SQL, and query languages for                                                                                                    | y languages:                                                                                                    | WiSe 2020/21                                                                                                    | Trippel                                | L      | BE                                                 |
| Hauptseminar (3 CP): NLP without a re                                                                                                    | adymade                                                                                                    | WiSe 2020/21                                                                                                    |                                        | L      | BE                                                 |
| annotated data set                                                                                                    |                                                                                                    |                                                                                                    |                                        |        | D                                                  |
| annotated data set<br>Ergänzungsbereich: Interdisziplinärer                                                                                                    | Kontext                                                                                                    | SoSe 2021                                                                                                    |                                        |        |                                                    |
| annotated data set<br>Ergänzungsbereich: Interdisziplinären<br>Vorlesung: Introduction to Second Lang                                                                                                    | Kontext<br>Juage Acquisition                                                                                                    | SoSe 2021<br>WiSe 2020/21                                                                                                    | Meurers                                |        | BE                                                 |
| annotated data set<br>Ergänzungsbereich: Interdisziplinären<br>Vorlesung: Introduction to Second Lang<br>Seminar/Vorlesung (6 CP): Discriminat                                                                                                    | Kontext<br>guage Acquisition<br>ve Linguistics                                                                                                | SoSe 2021<br>WiSe 2020/21<br>SoSe 2021                                                                                                  | Meurers<br>Ramscar                     |        | BE                                                 |
| annotated data set<br>Ergänzungsbereich: Interdisziplinärer<br>Vorlesung: Introduction to Second Lang<br>Seminar/Vorlesung (6 CP): Discriminat<br>Computerlinguistischer Kernbereich:                                                                                                    | Kontext<br>guage Acquisition<br>ive Linguistics<br>Profilierung                                                                               | SoSe 2021<br>WiSe 2020/21<br>SoSe 2021<br>WiSe 2021/22                                                                                  | Meurers<br>Ramscar                     |        | BE                                                 |
| annotated data set<br>Ergänzungsbereich: Interdisziplinären<br>Vorlesung: Introduction to Second Lang<br>Seminar/Vorlesung (6 CP): Discriminat<br>Computerlinguistischer Kernbereich:<br>Auswahl Hauptseminar (unbenotet),                                                                                                    | Kontext<br>guage Acquisition<br>ve Linguistics<br>Profilierung<br>gesamt 6 CP                                                                 | SoSe 2021<br>WiSe 2020/21<br>SoSe 2021<br>WiSe 2021/22<br>SoSe 2021                                                                     | Meurers<br>Ramscar                     |        | BE                                                 |
| annotated data set<br>Ergänzungsbereich: Interdisziplinärer<br>Vorlesung: Introduction to Second Lang<br>Seminar/Vorlesung (6 CP): Discriminat<br>Computerlinguistischer Kernbereich:<br>Auswahl Hauptseminar (unbenotet),<br>Hauptseminar (6 CP): Computational lingu                                                                                                    | Kontext<br>guage Acquisition<br>ive Linguistics<br>Profilierung<br>gesamt 6 CP<br>istic analysis of                                           | SoSe 2021<br>WiSe 2020/21<br>SoSe 2021<br>WiSe 2021/22<br>SoSe 2021<br>SoSe 2021                                                        | Meurers<br>Ramscar<br>Meurers          |        | BE<br>BE<br>BE<br>BE                               |
| annotated data set<br>Ergänzungsbereich: Interdisziplinärer<br>Vorlesung: Introduction to Second Lang<br>Seminar/Vorlesung (6 CP): Discriminat<br>Computerlinguistischer Kernbereich:<br>Auswahl Hauptseminar (unbenotet),<br>Hauptseminar (6 CP): Computational lingu<br>discourse and argumentation<br>Auswahl Hauptseminar (benotet), or                                                                                                    | Kontext<br>guage Acquisition<br>we Linguistics<br>Profilierung<br>gesamt 6 CP<br>istic analysis of<br>samt 9 CP                               | SoSe 2021<br>WiSe 2020/21<br>SoSe 2021<br>WiSe 2021/22<br>SoSe 2021<br>SoSe 2021<br>WiSe 2021/22                                        | Meurers<br>Ramscar<br>Meurers          |        | BE<br>BE<br>BE<br>BE                               |
| annotated data set<br>Ergänzungsbereich: Interdisziplinärer<br>Vorlesung: Introduction to Second Lan<br>Seminar/Vorlesung (6 CP): Discriminat<br>Computerlinguistischer Kernbereich:<br>Auswahl Hauptseminar (unbenotet),<br>Hauptseminar (6 CP): Computational lingu<br>discourse and argumentation<br>Auswahl Hauptseminar (benotet), ge<br>Wahlpflichtbereich Ergänzung 3                                                                                                    | Kontext<br>guage Acquisition<br>we Linguistics<br>Profilierung<br>gesamt 6 CP<br>istic analysis of<br>samt 9 CP                               | SoSe 2021<br>WiSe 2020/21<br>SoSe 2021<br>WiSe 2021/22<br>SoSe 2021<br>SoSe 2021<br>WiSe 2021/22<br>WiSe 2021/22                        | Meurers<br>Ramscar<br>Meurers          |        | BE<br>BE<br>BE<br>BE<br>BE                         |
| annotated data set<br>Ergänzungsbereich: Interdisziplinärer<br>Vorlesung: Introduction to Second Lang<br>Seminar/Vorlesung (6 CP): Discriminat<br>Computerlinguistischer Kernbereich:<br>Auswahl Hauptseminar (unbenotet),<br>Hauptseminar (6 CP): Computational lingu<br>discourse and argumentation<br>Auswahl Hauptseminar (benotet), ge<br>Wahlpflichtbereich Ergänzung 3<br>Ergänzungsbereich: Vertiefung Inter                                                                                                    | Kontext<br>guage Acquisition<br>ive Linguistics<br>Profilierung<br>gesamt 6 CP<br>istic analysis of<br>samt 9 CP<br>disziplinarität           | SoSe 2021<br>WiSe 2020/21<br>SoSe 2021<br>WiSe 2021/22<br>SoSe 2021<br>SoSe 2021<br>WiSe 2021/22<br>WiSe 2021/22<br>WiSe 2021/22        | Meurers<br>Ramscar<br>Meurers          |        |                                                    |
| annotated data set<br>Frgänzungsbereich: Interdisziplinärer<br>Vorlesung: Introduction to Second Lang<br>Seminar/Vorlesung (6 CP): Discriminat<br>Computerlinguistischer Kernbereich:<br>Auswahl Hauptseminar (unbenotet),<br>Hauptseminar (6 CP): Computational lingu<br>discourse and argumentation<br>Auswahl Hauptseminar (benotet), ge<br>Wahlpflichtbereich Ergänzung 3<br>Ergänzungsbereich: Vertiefung Inter<br>Seminar/Vorlesung (3 CP): Language in S                                                            | Kontext<br>guage Acquisition<br>ive Linguistics<br>Profilierung<br>gesamt 6 CP<br>istic analysis of<br>samt 9 CP<br>disziplinarität<br>pace   | SoSe 2021   WiSe 2020/21   SoSe 2021   WiSe 2021/22   SoSe 2021   WiSe 2021/22   WiSe 2021/22   WiSe 2021/22   WiSe 2021/22             | Meurers<br>Ramscar<br>Meurers<br>Jäger |        | BE<br>BE<br>BE<br>BE<br>BE<br>P\<br>P\<br>BE       |
| annotated data set<br>Frgänzungsbereich: Interdisziplinärer<br>Vorlesung: Introduction to Second Lang<br>Seminar/Vorlesung (6 CP): Discriminat<br>Computerlinguistischer Kernbereich:<br>Auswahl Hauptseminar (unbenotet),<br>Hauptseminar (6 CP): Computational lingu<br>discourse and argumentation<br>Auswahl Hauptseminar (benotet), ge<br>Wahlpflichtbereich Ergänzung 3<br>Ergänzungsbereich: Vertiefung Inter<br>Seminar/Vorlesung (3 CP): Language in S<br>globales Überlaufkonto                                  | Kontext<br>guage Acquisition<br>ive Linguistics<br>Profilierung<br>gesamt 6 CP<br>istic analysis of<br>istant 9 CP<br>disziplinarität<br>pace | SoSe 2021   WiSe 2020/21   SoSe 2021   WiSe 2021/22   SoSe 2021   SoSe 2021   WiSe 2021/22   WiSe 2021/22   WiSe 2021/22   WiSe 2021/22 | Meurers<br>Ramscar<br>Meurers<br>Jäger |        | BE<br>BE<br>BE<br>BE<br>BE<br>P\<br>P\<br>P\<br>BE |
| annotated data set<br>Ergänzungsbereich: Interdisziplinärer<br>Vorlesung: Introduction to Second Lang<br>Seminar/Vorlesung (6 CP): Discriminat<br>Computerlinguistischer Kernbereich:<br>Auswahl Hauptseminar (unbenotet),<br>Hauptseminar (6 CP): Computational lingu<br>discourse and argumentation<br>Auswahl Hauptseminar (benotet), ge<br>Wahlpflichtbereich Ergänzung 3<br>Ergänzungsbereich: Vertiefung Inter<br>Seminar/Vorlesung (3 CP): Language in S<br>globales Überlaufkonto<br>Pro. eder Haustseminar (6 CP) | Kontext<br>guage Acquisition<br>ive Linguistics<br>Profilierung<br>gesamt 6 CP<br>istic analysis of<br>istant 9 CP<br>disziplinarität<br>pace | SoSe 2021<br>WiSe 2020/21<br>SoSe 2021<br>WiSe 2021/22<br>SoSe 2021<br>SoSe 2021<br>WiSe 2021/22<br>WiSe 2021/22<br>WiSe 2021/22        | Meurers<br>Ramscar<br>Meurers<br>Jäger |        | BE<br>BE<br>BE<br>BE<br>BE<br>PV<br>PV<br>PV<br>BE |

## Signing up for exams

Rather than enrolling in courses on Alma at the beginning of the semester, we enroll in an "exam" on Alma towards the end of the semester. The terminology makes it confusing, but you need to do this step to receive credit for your class, regardless of if you actually have an exam to take. This step is very important, because it determines where your credits will be applied on your transcript and can usually not be changed later.

#### In Alma, navigate to My Studies > Planner of Studies with Module Plan.

You will see either a calendar-looking screen or an accordion folder list of modules. If you see the calendar view, click in the top left corner where it says "Show Examination Regulations". If you are on the correct screen, it will say "Show Module Plan".

| You are here: Home > My Studies > Planner of studies with Module plan                                |                                                                               |                                  |                         |
|----------------------------------------------------------------------------------------------------|-------------------------------------------------------------------------------|----------------------------------|-------------------------|
| Planner of studies with Module plan Master Computerlinguistik / Computational Linguistics (H-2016-7) |                                                                               |                                  |                         |
| Show Module plan                                                                                     |                                                                               |                                  | () Help                 |
| Events winter term 2021                                                                              | Courses: 🔗 All<br>O None<br>O Only planned                                    | Examinations: 🔗 All<br>ONo<br>On | l<br>one<br>nly planned |
| Search in course catalog                                                                             |                                                                               | ‡≣ Expand.all _ ↑≣ Col           | llapse.all              |
| Structure of examination regulations - All subject related semesters Actions                         | Status                                                                        |                                  |                         |
| B8 162 - - H 2016 - PO M.A. Computerlinguistik / Computational Linguistics                           |                                                                               |                                  |                         |
| - 🖉 9055 - Studienbegleitende Leistungen M.A. Computerlinguistik - 90.0 CP                           | Your actual status: coursework registered<br>Term of the examination: wt 2021 |                                  |                         |
| 2000 - Computerlinguistischer Kernbereich: Orientierung - Compulsory - 15.0 CP                       | Your actual status: passed<br>Term of the examination: wt 2020                |                                  |                         |
| 2500-y2 - Ergänzungsbereich: Grundlagen - compulsory - 15.0 CP                                       | Your actual status: passed<br>Term of the examination: st 2021                |                                  |                         |
| 3000-v2 - Computerlinguistischer Kernbereich: Vertiefung - Compulsory - 15.0 CP                      | Your actual status: coursework registered<br>Term of the examination: st 2021 |                                  |                         |
| 主 🛊 🗱 3500 - Ergänzungsbereich: Interdisziplinärer. Kontext - compulsory - 15.0 CP                   | Your actual status: coursework registered<br>Term of the examination: st 2021 |                                  |                         |
| 🕢 🖈 🕏 4000-y2 - Computerlinguistischer Kernbereich: Profilierung - compulsory - 15.0 CP              | Your actual status: coursework registered<br>Term of the examination: wt 2021 |                                  |                         |
| 4400 - Wahlpflichtbereich Ergänzung 3 - 15.0 CP                                                      | Your actual status: coursework registered<br>Term of the examination: wt 2021 |                                  |                         |
| 🔹 🐐 4500 - Ergänzungsbereich: Praxis - core elective - 15.0 CP                                       |                                                                               |                                  |                         |
| + 🕏 5000 - Ergänzungsbereich: Vertiefung Interdisziplinarität - core elective - 15.0 CP              | Your actual status: coursework registered<br>Term of the examination: wt 2021 |                                  |                         |
| —                                                                                                    |                                                                               |                                  |                         |
| • P 6004- Englisch (B2) - compulsory - 0.0 CP                                                        |                                                                               |                                  |                         |
| 🛨 🔹 8000Abschlussmodul - compulsory - 30.0 CP                                                        |                                                                               |                                  |                         |
| + AgOK - globales Überlaufkonto                                                                      | Your actual status: admitted<br>Term of the examination: wt 2021              |                                  |                         |

Each of these green puzzle piece icons represents an MA module that needs to be completed. The names do not translate to English even when your Alma is set to English, so it can be a little confusing. Here is how they match up to the different modules:

| MA-01  | 2000 - Computerlinguistischer Kernbereich: Orientierung   |
|--------|-----------------------------------------------------------|
| MA-02  | 2500 - Ergänzungsbereich: Grundlagen                      |
| MA-03  | 3000 - Computerlinguistischer Kernbereich: Vertiefung     |
| MA-04  | 3500 - Ergänzungsbereich: Interdisziplinärer Kontext      |
| MA-05  | 4000 - Computerlinguistischer Kernbereich: Profilierung   |
| MA-06a | 4500 - Ergänzungsbereich: Praxis                          |
| MA-06b | 5000 - Ergänzungsbereich: Vertiefung Interdisziplinarität |
| MA-07  | 8000 - Abschlussmodul                                     |

MA06 is split into two parts because you can optionally participate in an internship as a MA student. Unlike for bachelor's students, this is not a requirement. So in total, you will take 15 CP for MA-06, which can come from either 06a (an internship) or 06b (regular classes).

**TIP:** Some modules (MA-01 and MA-05) require that the 15 credits come from one 6CP and one 9CP course. So if you are taking such courses, I would recommend you apply them to where they fit most perfectly. For instance, if you are taking a 6CP core course, do not apply it to MA-03 unless you have already fulfilled the required 6CP courses in MA-01 and MA-05.

When you select the + sign next to one of the green puzzle pieces, you will see something like this:

| Structure of examination regulations - All subject related semesters               | Actions | Status                                                                              |
|------------------------------------------------------------------------------------|---------|-------------------------------------------------------------------------------------|
| B8 162 - - H 2016 - PO M.A. Computerlinguistik / Computational Linguistics         |         |                                                                                     |
| - 🔗 9055 - Studienbegleitende Leistungen M.A. Computerlinguistik - 90.0 CP         |         | Your actual status:<br>coursework registered<br>Term of the examination: wt<br>2021 |
| - 😤 2000 - Computerlinguistischer Kernbereich: Orientierung - compulsory - 15.0 CP |         | Your actual status: passed<br>Term of the examination: wt<br>2020                   |
| + 2010 - Hauptseminar (6 CP) - compulsory - 6.0 CP (1 of 4)                        | 🚯 Apply | Your actual status: passed<br>Term of the examination: wt<br>2020                   |
| + 🖳 2020 - Hauptseminar (9 CP) - compulsory - 9.0 CP (1 of 5)                      | 身 Apply | Your actual status: passed<br>Term of the examination: wt<br>2020                   |

Notice the silver and gold stars next to the options. Silver means the course will be UNGRADED on your transcript. Gold means the course will be GRADED.

There are also different numbers of CP for each option. Be sure you are choosing the option that matches the CP you plan to earn for the course.

Select "Apply" where you plan to apply a course on your transcript.

From there you should be able to find your course in the list and enroll. In the case where you cannot find your course, talk to the professor after making sure you are looking in the correct module. Remember: core courses can be applied to supplementary modules, but the reverse is not true. Therefore, I also recommend you do not apply any core courses to supplementary modules unless you have already completed your core requirements, otherwise you may wind up with problems later on.